## Installing the SxS Device Driver Software

Proceed as follows to install the SxS Device Driver Software on your computer.

## Notes

- Do not insert an SxS memory card into the ExpressCard slot before installing this Software.
- The information displayed in the following procedures may differ depending on your operating system and the settings that you choose.
- For support information for the SxS Device Driver Software, visit the following URL: http://www.sony.net/SxS-Support/

## **Installing on Windows**

- **1** Select and click "Windows XP/Vista/7" from SxS Device Driver Software Installer.
- **2** If a warning message appears, click Yes, Run, or one of the other buttons.

Follow the instructions that appear on the screen to complete the installation.

**3** After the installation finishes, insert an SxS memory card into the ExpressCard slot.

The SxS memory card is recognized as a removable drive.

## **Installing on Mac OS**

1 Select and click "Mac OS X" from SxS Device Driver Software Installer.

Finder opens.

2 Double click the SxS\_Device\_Driver\_v[version].dmg file.

The SxS Device Driver screen appears.

**3** Double click SxS Device Driver Installer.

Follow the instructions that appear on the screen to complete the installation.

- **4** After the installation finishes, restart your computer.
- **5** After the computer restarts, insert an SxS memory card into the ExpressCard slot.

The SxS memory card is recognized as a removable drive.